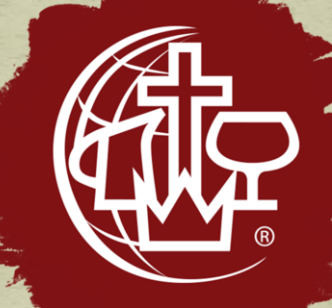

# Online Giving with an account

## Use Tithe.ly through a website

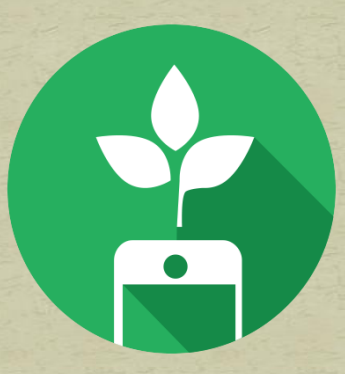

### Go to www.huntingdoncma.org

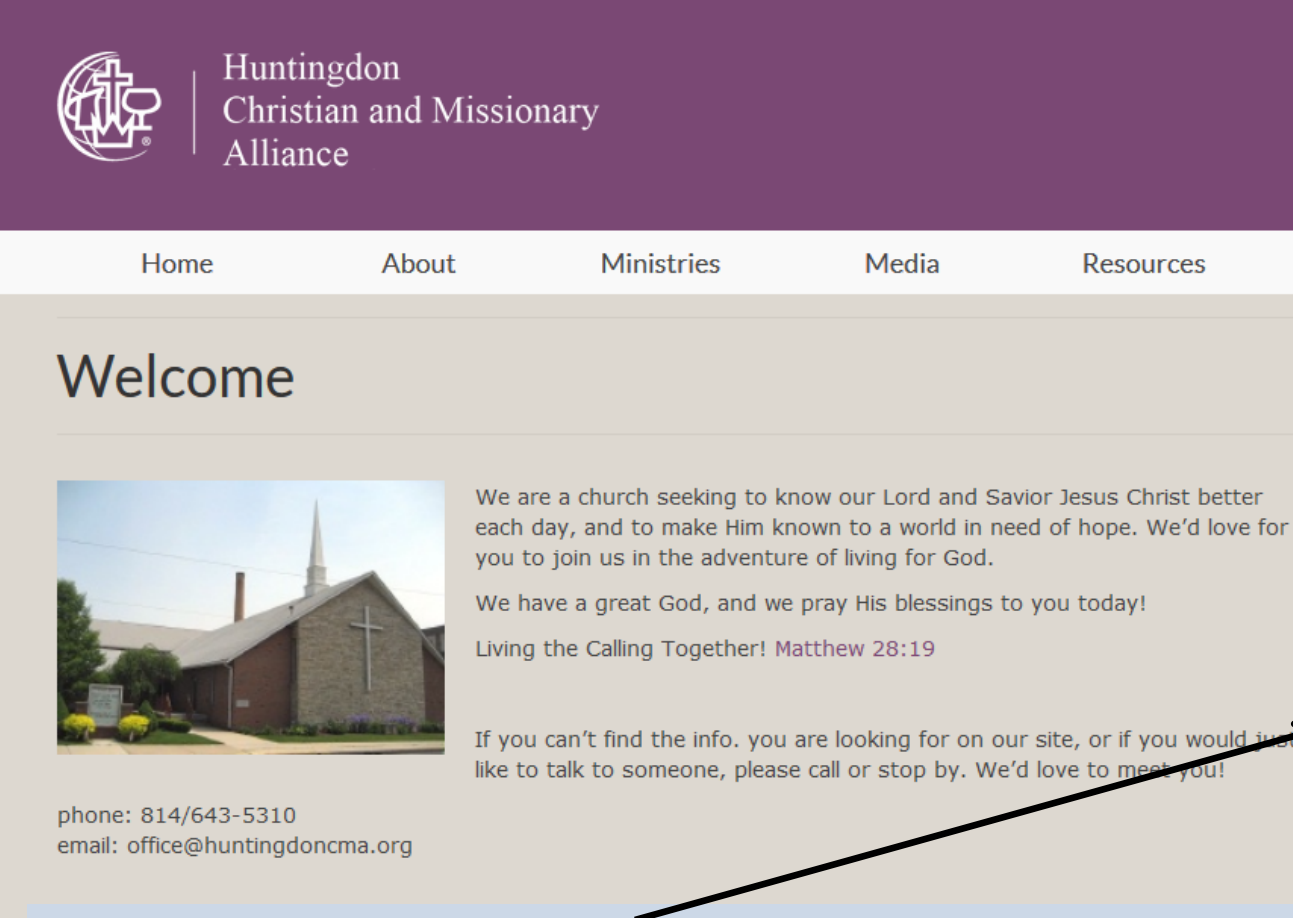

Q Search

Sunday School: 9:30 am

Worship Service: 10:30 am

outh Group: Wednesday 6:30, raver & Bible Study: Wednesday

Click To Give Online

Links

Give Online

Θ

(September-mid May)

Click the link on the home page OR go to the Give Online page.

## Register for an Account

#### Huntingdon Christian and Missionary Alliance Church

Huntingdon, PA 16652

| Email                 |                      |               |
|-----------------------|----------------------|---------------|
| Full Name             |                      |               |
|                       |                      |               |
| Card Number           |                      |               |
| CVV                   | MM/YYYY              |               |
| Give to:              | Gi                   | eneral Fund 🔻 |
| Amount:               |                      | 150.00        |
|                       |                      |               |
|                       |                      | Total: \$0.00 |
| Cover card processing | fees?                | Total: \$0.00 |
| Cover card processing | fees?<br>Give \$0.00 | Total: \$0.00 |
| Cover card processing | fees?<br>Give \$0.00 | Total: \$0.00 |
| Cover card processing | fees?<br>Give \$0.00 | Total: \$0.00 |
| Cover card processing | fees?<br>Give \$0.00 | Total: \$0.00 |
| Cover card processing | fees?<br>Give \$0.00 | Total: \$0.00 |

### Click here to sign up for an account!

#### Why should I register?

By signing up, your information will be saved including your credit/debit card or bank account information. You will not need to re-enter this information again.

Also by signing up, you will be able to give to multiple categories in one giving transaction as well as set up recurring gifts.

## TITHE.LY

| - |   |     |
|---|---|-----|
|   | m | 121 |
|   |   | a   |

#### Password

Log In

**Create Account** 

**Reset Password** 

### Click "Create Account"

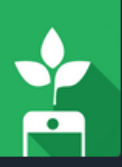

#### Create an account

First name

<

Last name

Email

Create a password

Confirm password

Create a four digit pin

Confirm pin

Submit

Enter your information in the boxes provided.

Create a secure password that you will remember.

As an extra step of security, Tithe.ly also asks you to create a four digit PIN number.

The screen following this one will ask you for your credit/debit card information or your bank account information. You may also enter both if you would like to be able to choose between payment options.

# Giving Using Your Account

## TITHE.LY

| mail    |                |  |
|---------|----------------|--|
| assword |                |  |
|         | Log In         |  |
|         | Create Account |  |
|         | Reset Password |  |
|         |                |  |
|         |                |  |
|         |                |  |
|         |                |  |
|         |                |  |
|         |                |  |

Since you created your account, you may now log on using your email and password!

The next screen will ask you to enter your four digit PIN number that you selected.

| Huntingdon Christian a<br>Alliance Chu<br>Huntingdon, PA 166 | nd Missionary<br>rch   |
|--------------------------------------------------------------|------------------------|
| 🖾 Bank Account                                               |                        |
| Manage Bank Accounts                                         |                        |
| Give to:                                                     | General Fund           |
| Amount:                                                      | 100.00                 |
| Add Gift                                                     |                        |
|                                                              | <b>Total:</b> \$100.00 |
| • Cover card processing fees?                                | $\bigcirc$             |
| Setup Automated Giving?                                      | $\bigcirc$             |
| Give \$100.00                                                | Ê                      |
|                                                              |                        |
|                                                              |                        |
|                                                              |                        |
|                                                              |                        |
| Credit/Debit                                                 | Bank Account           |

This is showing a \$100 gift to the General Fund using a bank account.

Select the category to which you would like to give, and enter the amount of the gift.

#### Choices are:

- •General Fund
- •Great Commission Fund
- •Building Fund
- •Pastor Support
- •Benevolent Fund

|                     | Huntingdon, PA 1665         | 2                      |
|---------------------|-----------------------------|------------------------|
| 🕮 Bank Account      |                             | ·                      |
| 🖊 Manage Bank Accou | nts                         |                        |
| Give to:            |                             | General Fund           |
| Amount:             |                             | 80.00                  |
|                     |                             | •                      |
| Give to:            | Missions-Great              | Commission15-16 🔹      |
| mount.              |                             | 20.00                  |
| Add Gift            |                             |                        |
|                     |                             | <b>Total:</b> \$100.00 |
| • Cover card proc   | cessing fees?               | $\bigcirc$             |
| 📋 Setup Automat     | ed Giving?                  | $\bigcirc$             |
| Note: Auto          | mated giving is disabled fo | or multi-line gifts    |
|                     | Give \$100.00               | ß                      |

### You can give a gift to multiple categories in the same transaction!

Select "Add Gift" to open an additional category for giving.

| Huntingdon Chris<br>Alliand<br>Huntingd | stian and Missionary<br>ce Church<br>don, PA 16652 |
|-----------------------------------------|----------------------------------------------------|
| 🕮 Bank Account                          | · · · ·                                            |
| Manage Bank Accounts                    |                                                    |
| Give to:                                | General Fund 🔹                                     |
| Amount:                                 | 80.00                                              |
| Additional \$1.12 covered.              | Gift Total: \$81.12                                |
| Give to: Mit                            | ssions-Great Commission15-16 🔹                     |
| Amount:                                 | 20.00                                              |
| Additional \$0.51 covered.              | Gift Total: \$20.51                                |
| Add Gift                                |                                                    |
|                                         | <b>Total: \$</b> 101.63                            |
| • Cover card processing feet            | s?                                                 |
| Line Automated Giving?                  | $\odot$                                            |
| Note: Automated giving                  | g is disabled for multi-line gifts                 |
|                                         |                                                    |

Tithe.ly offers the giver the option to pay the processing fees for the church.

This shows the same gift with the option selected to cover the processing fees for the church.

You would get giving credit for \$101.63 and the church would receive the full \$100 gift in their account.

When all information appears to be correct, click the "Give" button.

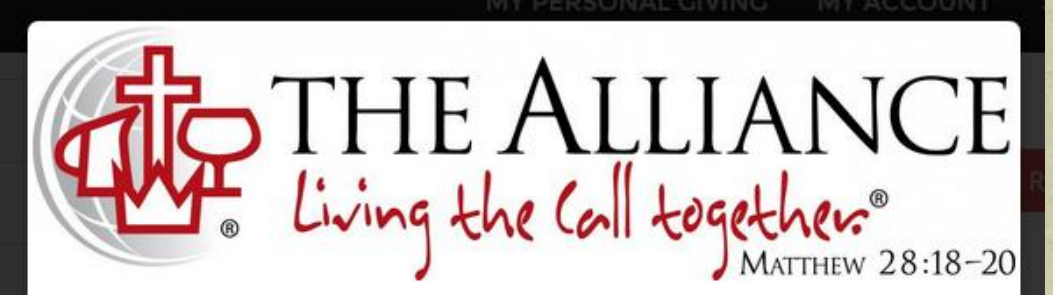

Hi Kirk!

Thanks for giving to your church using Tithe.ly. Here's your receipt:

Organization: Huntingdon Christian and Missionary Alliance Church Amount: \$20 Type: Tithe Transaction Number: txn\_xxxxxxxxxxxx

Date: 06/06/2016

Huntingdon Christian and Missionary Alliance Church

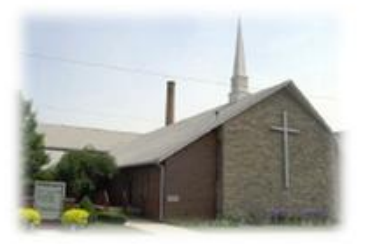

Copyright © 2015 Tithe.ly, All rights reserved. Our mailing address is: hello@yourgiving.co.

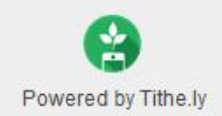

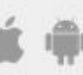

Get the app

You will receive a receipt by email that looks something like this!

This document is only to help you for your records.

An official giving record from the church will still be available at the end of the year for tax purposes.

### That's it! You are done!

# How to do a Recurring Gift

Recurring gifts are a great idea so that you do not have to remember to log in each week to give.

Your gift is deducted from your account automatically according to the schedule you choose.

## Reminders for a Recurring Gift

A recurring gift can only be made to a single category.

Example: if you want recurring gifts set up for General Fund, Pastor Support, and Missions, you will need to set up 3 transactions.

- You can set up each recurring gift on its own schedule.
  - Weekly
  - Every two weeks
  - Monthly
  - 1st and 15th of each month

You can turn off recurring giving at any time you like.

|                             | 652                    |
|-----------------------------|------------------------|
| 🕮 Bank Account              |                        |
| Manage Bank Accounts        |                        |
| Give to:                    | General Fund 🔹         |
| Amount:                     | 100.00                 |
| Additional \$1.32 covered.  | Gift Total: \$101.32   |
| Add Gift                    |                        |
|                             | <b>Total:</b> \$101.32 |
| Cover card processing fees? |                        |
| Setup Automated Giving?     |                        |
| Automatically give:         | Every Week             |
| On                          | Monday                 |
|                             |                        |
| Cive \$101 23               | : 🔒                    |

 $\equiv$ 

#### Log in to your account.

This shows a recurring gift of \$100 to the General Fund with fees covered.

You may choose to give weekly, every 2 weeks, monthly, or on the 1<sup>st</sup> and 15<sup>th</sup> of the month.

This option allows you to choose what day of the week or date of the month that your gift will take place.

When all information appears to be correct, click the "Give" button to set up the recurring transaction.

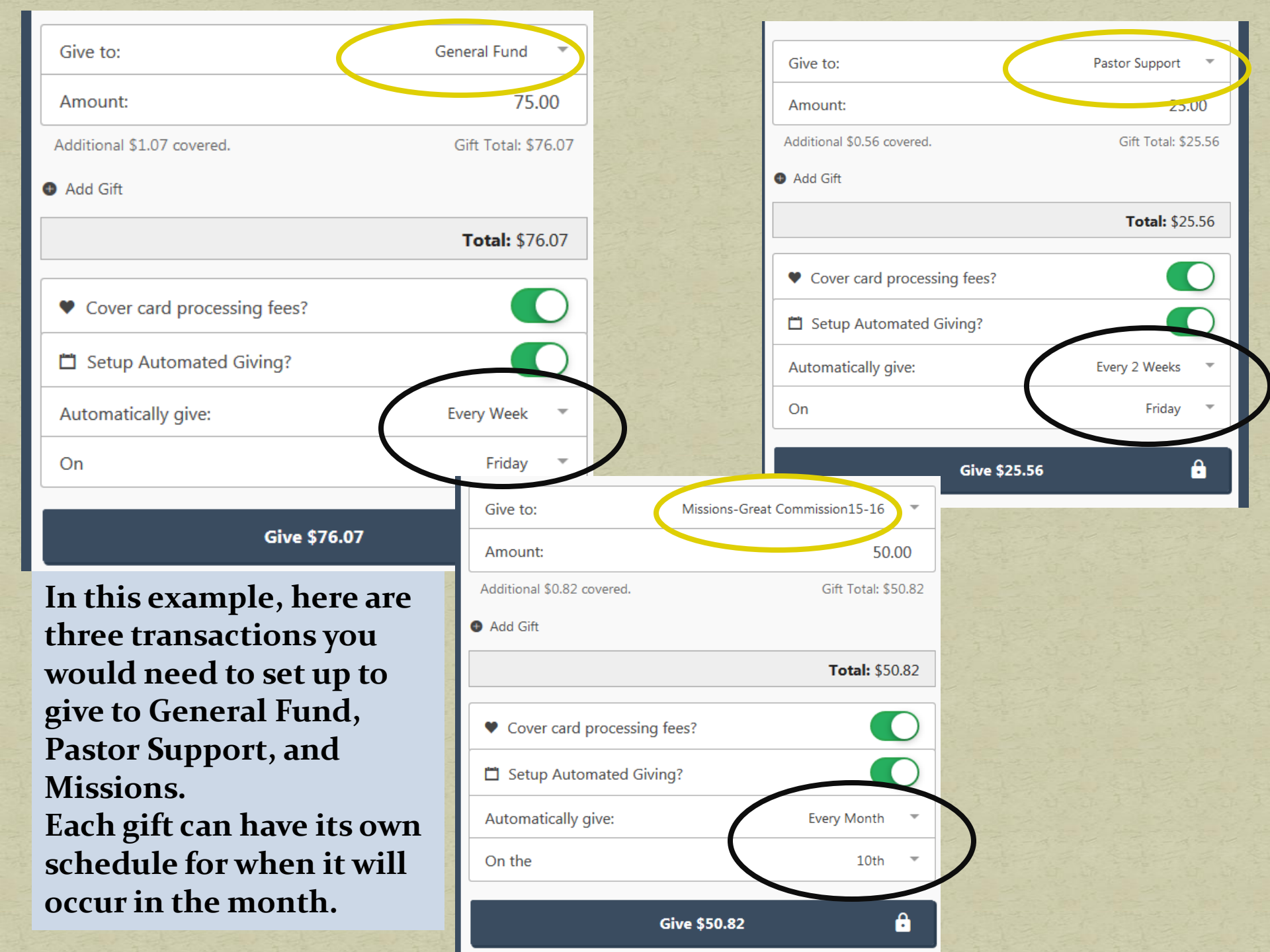

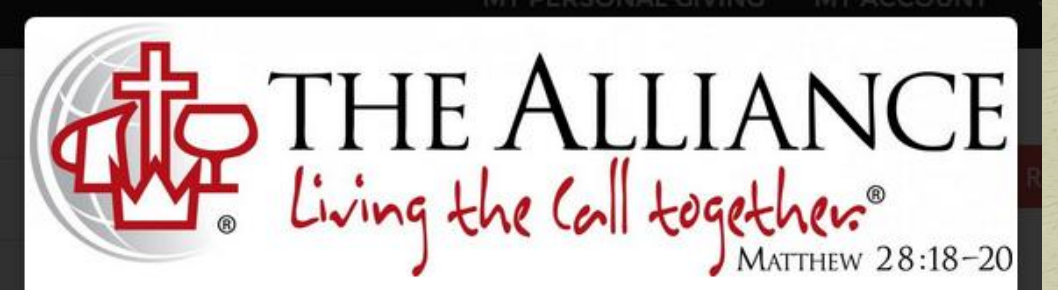

Hi Kirk!

Thanks for giving to your church using Tithe.ly. Here's your receipt:

Organization: Huntingdon Christian and Missionary Alliance Church Amount: \$20 Type: Tithe Transaction Number: txn\_xxxxxxxxxxxx

Date: 06/06/2016

Huntingdon Christian and Missionary Alliance Church

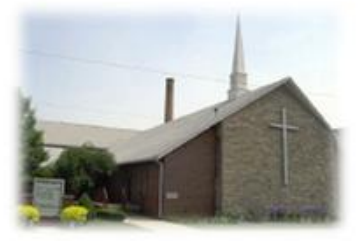

Copyright © 2015 Tithe.ly, All rights reserved. Our mailing address is: hello@yourgiving.co.

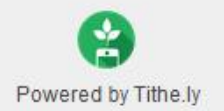

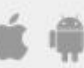

Get the app

After each scheduled gift, you will receive a receipt by email that looks something like this!

This document is only to help you for your records.

An official giving record from the church will still be available at the end of the year for tax purposes.

### That's it! You are done!

# Further Information

Questions: giving@huntingdoncma.org